<u>Purpose</u>: To Install the Citrix client from and Android device, accessing Munson healthcare from an Internet location such as home.

<u>Assumptions</u>: Android applications can vary from one device to another but this document covers common steps:

- Downloading the Receiver,
- Entering e-mail address to connect to the Munson Storefront
- Configuring username\password for your individual applications.

## Contents

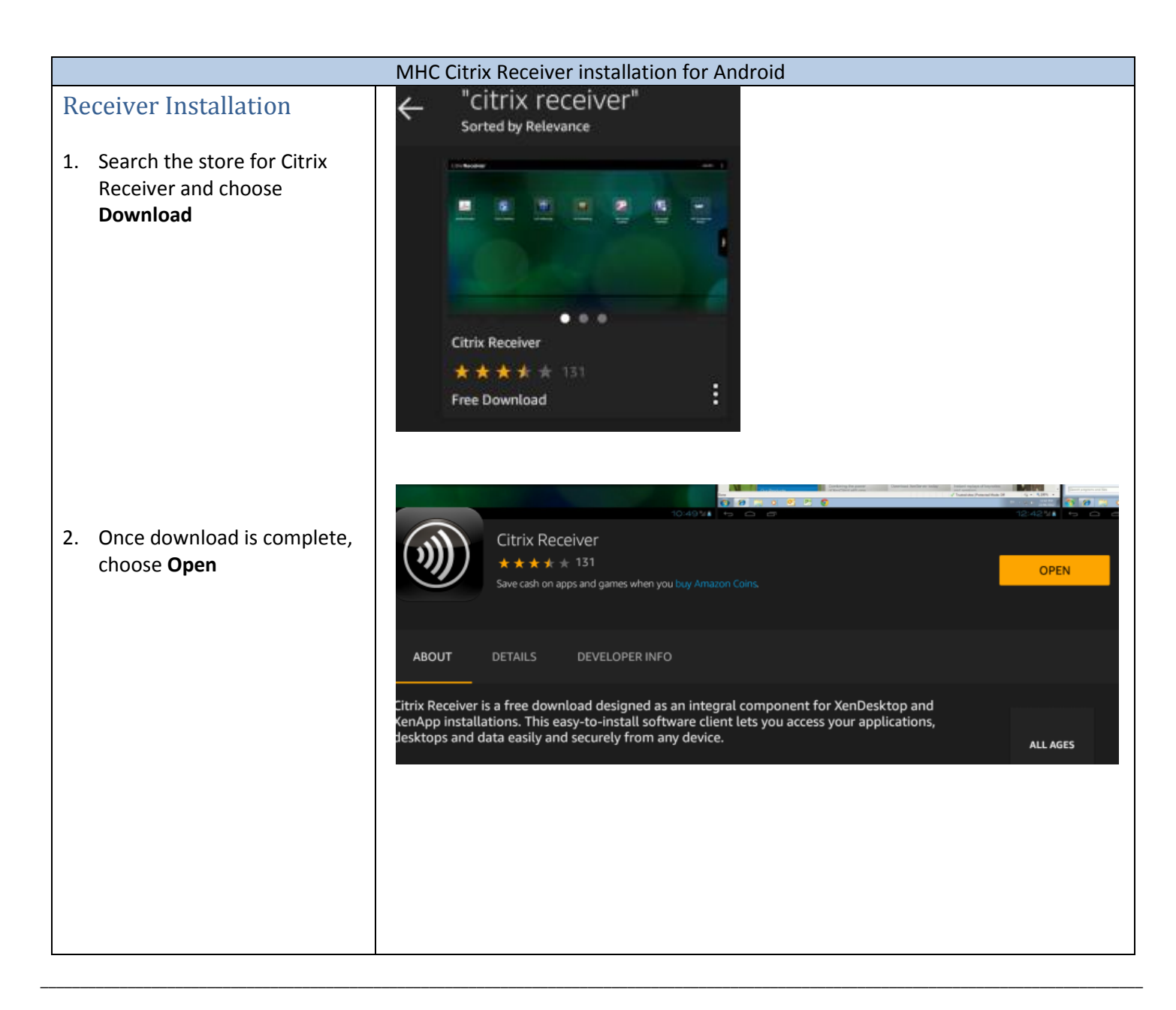

|    |                                                      | Citrix <b>Receiver</b>                                                    |   |
|----|------------------------------------------------------|---------------------------------------------------------------------------|---|
|    |                                                      | Simple, secure access to business applications, desktops and IT services. |   |
| 3. | Choose Add Account                                   |                                                                           |   |
|    |                                                      |                                                                           |   |
|    |                                                      |                                                                           |   |
|    |                                                      |                                                                           |   |
|    |                                                      |                                                                           |   |
|    |                                                      |                                                                           |   |
|    |                                                      | Add Account                                                               |   |
|    |                                                      |                                                                           |   |
|    |                                                      | Citrix Receiver Add Account                                               |   |
|    |                                                      | Addressusername@mhc. <u>net</u>                                           |   |
| 4. | Enter <b>e-mail address</b>                          |                                                                           |   |
|    |                                                      | Citrix <b>Receiver</b> <sup>®</sup> Add Account                           | : |
|    |                                                      | Description Username@mhc.net                                              |   |
|    |                                                      | User Name ussrname                                                        |   |
| 5. | Enter User Name, Password                            | Password                                                                  |   |
|    | and <b>Munson</b> for Domain and                     | Domain <u>munson</u>                                                      |   |
|    |                                                      | Cancel Add                                                                |   |
|    |                                                      |                                                                           |   |
|    |                                                      |                                                                           |   |
| _  |                                                      |                                                                           |   |
| 6. | TAP your account and enter<br>Password again and tap |                                                                           |   |
|    | Connect                                              |                                                                           |   |
| 7. | Your applications will appear                        |                                                                           |   |
| Со | nplete!                                              |                                                                           |   |